## 令和4年度 新体カテスト記録カード 活用の手引き

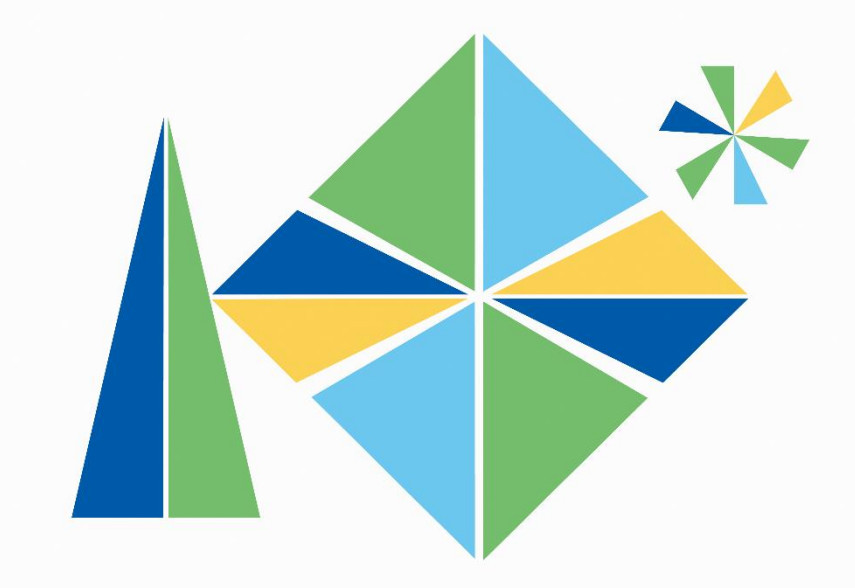

## HOKKAIDO BOARD OF EDUCATION

北海道教育庁学校教育局健康・体育課

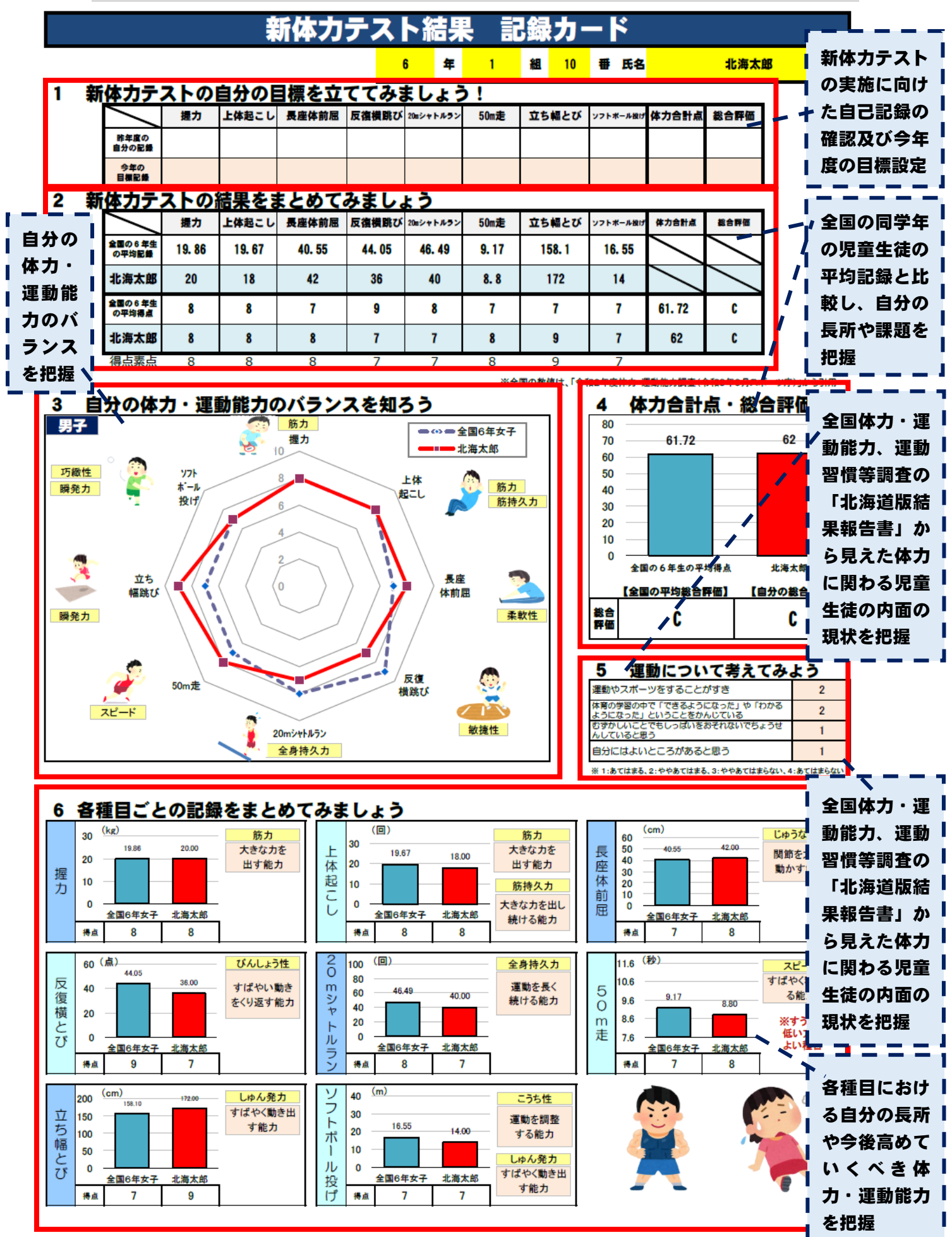

## 新体力テスト結果 記録カード(Sheet1)の具体的な活用内容について

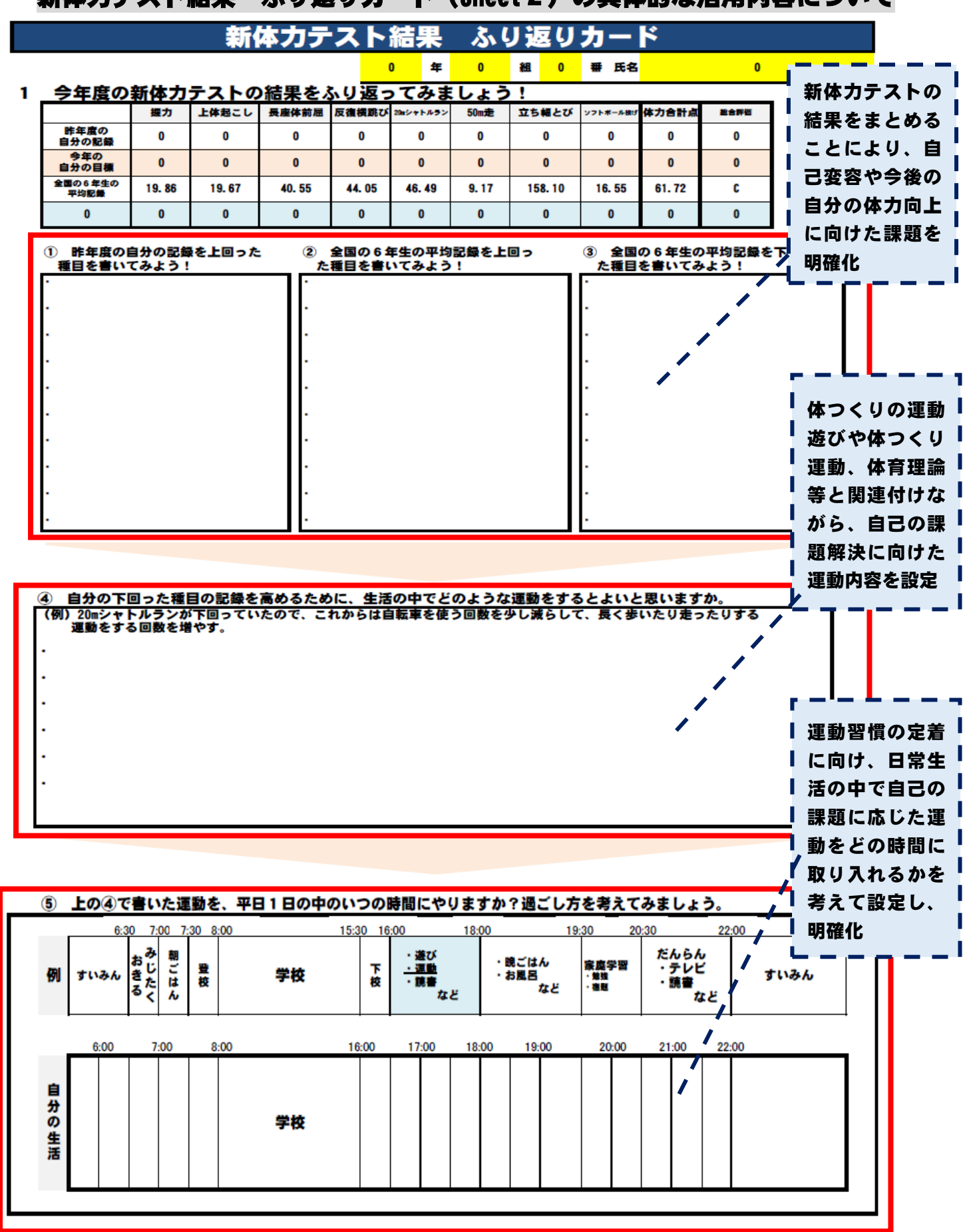

新体力テスト結果 ふり返りカード(Sheet 2)の具体的な活用内容について

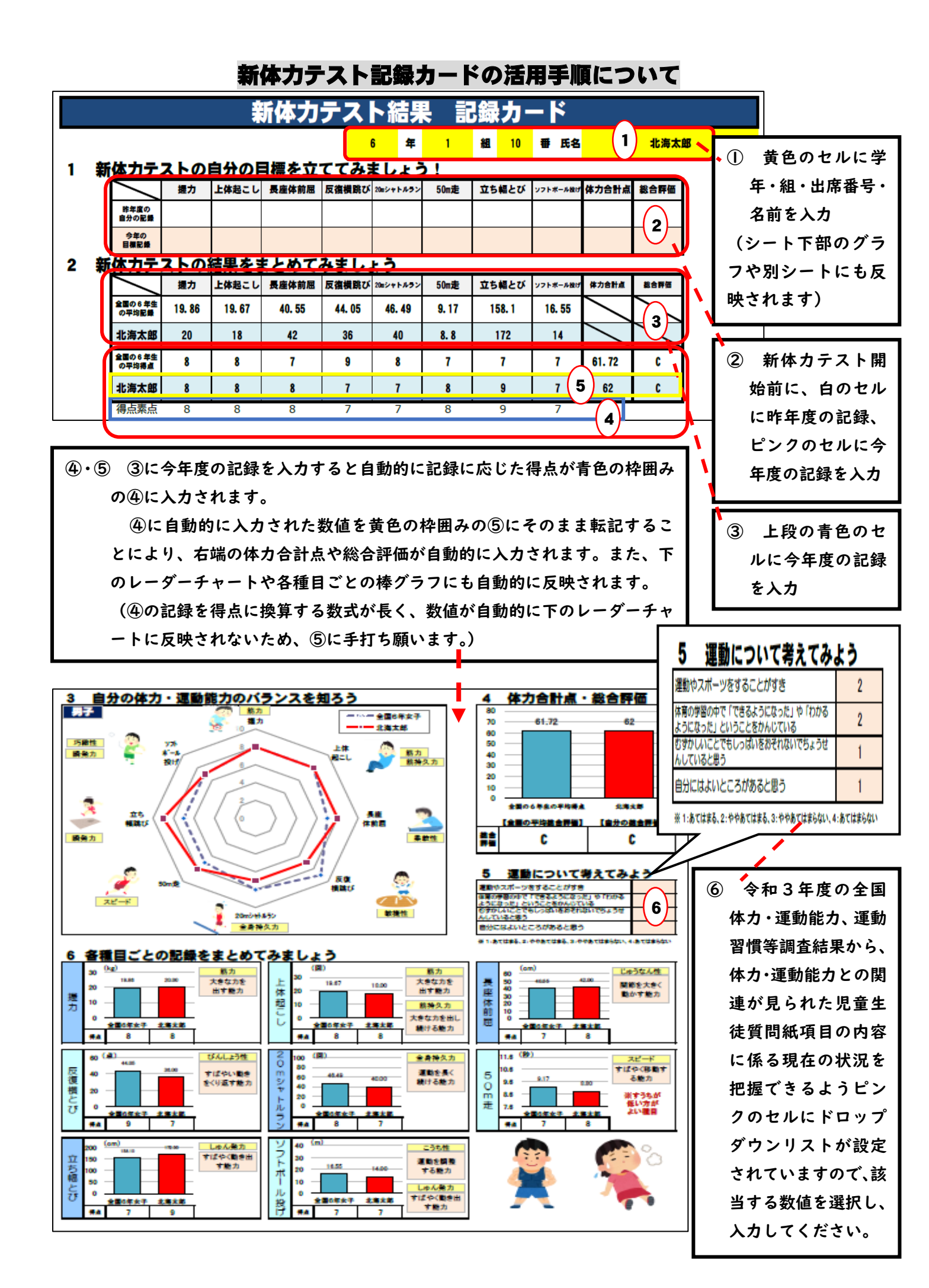